# Árkossy Csaba

# TudásKincstár

A TudásKincstár olyan sokfunkciós információkezelő rendszer, amely különböző adatbázisok logikailag egységesített lekérdezését, az adatbázis-tartalmak gyors, tájékozódó célú megtekintését, végül az adatbázis-tartalmakból új tudástermékek szerkesztését teszi lehetővé. A szerző és munkatársai a hagyományos adatbázis-fogalmakon túlmutató, új szolgáltatásokat nyújtó rendszert fejlesztettek ki. A rendszer kísérleti szinten a BME OMIKK-ban működik, felhasználva a "Műszaki-Gazdasági Információs Kiadványok" sorozat "Nemzetközi Marketing" és" Vállalatirányítás" c. kiadványaiból három év anyagát.

# A rendszer célja

A *TudásKincstár* fejlesztésének célja a BME OMIKK elektronikus szolgáltatáskörének bővítése, ezek színvonalának emelése az információtechnológia és tudástechnológia intenzív felhasználásával. A szolgáltatási profil bővítését támogatja a nyitás a tudásmenedzsment területén, a szakterületi tudás tárolása és továbbítása, a tudástáralapú szellemi termékek terjesztése, valamint a távoktatás támogatása.

# Fő funkciók és alrendszerek

Az első fő funkció a logikailag integrált információs adatbázisok egységesített távoli (internetes) lekérdezése egy portálfelületről. Ezt a funkciót az *AdatTárház* látja el, amely lehetővé teszi a keresést adott (szerkesztett) kérdésre (szűrő feltételre) a logikai integrációba vont adatbázisok opcionális végigpásztázásával.

A második fő funkció a tájékozódási célú megtekintés (áttekintő navigáció, szörföző bejárás) a tudományos és/vagy műszaki terület figyelembe vett (csatlakozott, tartalmilag integrált) szereplői és szellemi termékei között. Ezt a funkciót a *Tudás-Háló* alrendszer látja el, amelynek a szerepe az, hogy könnyen és gyorsan tájékoztasson a háttéradatbázisokban szereplő tételekről, információs objektumokról, tudástermékekről, és a velük kapcsolatos szervezetekről, személyekről, fontosabb információkról.

A *harmadik* fő funkció a csatlakoztatott tudástermékek (*TudásTárak*, *TudásBázisok*, online kiadványok, távoktatási anyagok stb.) megtekintése, lekérdezése a portálfelületről. Ezt a funkciót a *TudásTárház* alrendszer látja el, amely lehetővé teszi a közvetlen, teljes körű hozzáférést az integrált tudástermékekhez: TudásTárak, TudásBázisok, online kiadványok, hiperkönyvek stb. Az internetes böngésző segítségével a felhasználó különböző tudásasszimilációs stratégiákat alkalmazhat a tudástárakba csatolókkal ellátott tudáselem-kollekciókban tárolt szakmai tudás tanulmányozására, átvételére, szellemi birtokbavételére, megtanulására.

A rendszer felépítése az 1. ábrán látható.

# A rendszer jelenlegi kiterjedése (tartalma)

A jelenlegi kiépítettség szintjén az AdatTárháznak a következő adatbázisokkal van adatforgalmi kapcsolata:

- CIKK adatbázis (Szakirodalom bibliográfiai, tartalmi leírása)
- MMR adatbázis (Magyar Műszaki és Gazdasági Repertórium)
- HRDA adatbázis
   (Hungarian Research and Development [angol])
- NKR adatbázis (Nemzeti Kutatás-nyilvántartási Rendszer)
- META adatbázis
   (Adatbázisok adatbázisa [EDATA])
- EFO adatbázis (Elektronikus Folyóiratok)
   FTK adatbázis
- (Full Text *KiadványBázi*s metaadatai)
- BIBLIO adatbázis (Szakterületi könyvészeti gyűjtemény)

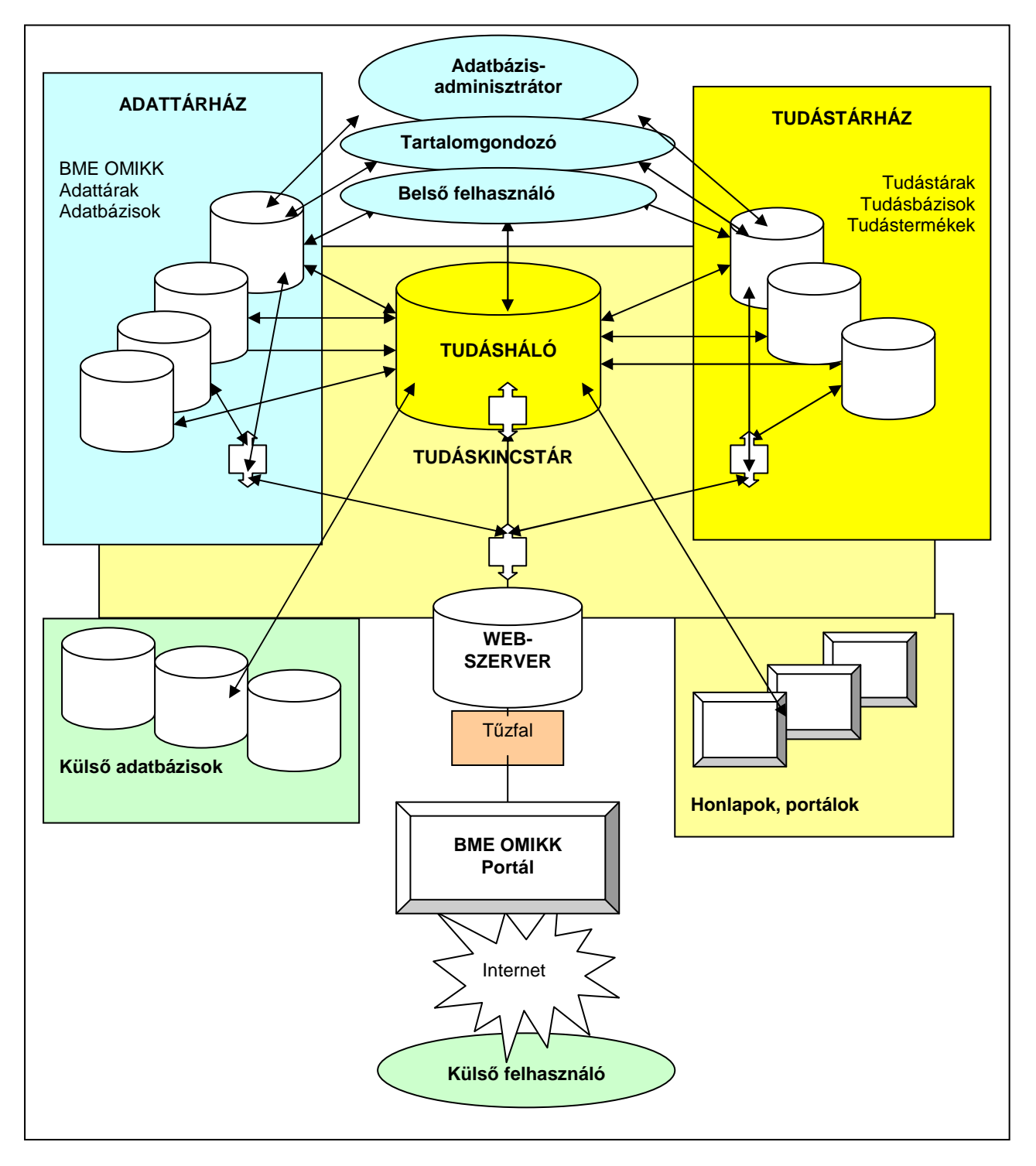

1. ábra BME OMIKK TudásKincstár

A TudásHáló jelenlegi formája a fenti adatbázisokra vonatkozóan a következő elemtípusokat tartalmazza: adatforrás, infoobjektum konténer, szervezet, hely, idő, személy, témakör, tárgyszó. A TudásTárház jelenleg a tömörítvénysorozatok teljes szövegű KiadványBázisát tartalmazza.

#### A célokat megvalósító elméleti és műszaki megoldások

A TudásKincstár-elképzelés elméleti alapjaiban több eredeti újdonság van. Az egyik a "kognitron" (elemi tudás, tudáskvantum, elemi témakifejtés fogalma) és a kognitronokból felépített tudásszerkezetek (tudásháló és tudástár), ahol a szerkezet a kognitronok közötti kapcsolatok (relációk) révén épül fel. Az emberi tudás alapvető megnyilvánulási formája az agyban található neuronális tudásforma. Ennek egy olyan leképezését, amelyet számítógéppel is kezelni tudunk, a kognitronok hálóstruktúrájával valósíthatunk meg. A TudásHálóval sikerült megoldani az elemek közötti relációk mentén történő navigálást, a böngésző barangolást a tudástérben.

A másik eredeti elgondolás az AdatTárházba kapcsolt, lényegesen eltérő szerkezetű adatbázisok homogenizálási módja, amely alapul szolgál mind a csoportos lekérdezési eljáráshoz, mind a TudásHáló automatikus kialakításához. A csoportos lekérdezéshez egy globális, AdatTárház szintű adatszótárral lehetővé kellett tenni a lekérdezési szűrők közös nevezőre hozását. A TudásHáló automatikus feltöltéséhez ki kellett alakítani a migrációs mátrix formájú adatszótárat.

Ugyancsak elméleti alapszinten bevezettük az információs objektumok, mikro- és makroobjektumok, az elsődleges, másodlagos és harmadlagos relációk, valamint az *InfoRács* fogalmait. Ezeken alapszik a TudásHáló automatikus létrehozása a komponens adatbázisokból. A TudásHálóban való könnyű, hatékony és célkövető navigálás támogatására kialakítottuk a *RácsFókusz* és a *RácsSzűrő* eszközöket.

Fontos megjegyezni, hogy az adatbázisokból automatikusan generált TudásHáló jelenlegi formájában csak belső tudástartalom nélküli "üres" kognitronkereteket tartalmaz. Most az elsőrendű cél az objektumok közötti kapcsolatrendszer feltérképezése, és navigációs bejárhatóságának támogatása. Annak viszont nincs elvi akadálya, hogy a következő szakaszban sor kerüljön a törzsinformációk, tudáselemek betöltésére a kialakított kognitronszerkezetekbe. A TudásTárházba integrálandó TudásTárak és TudásBázisok már tudáselemeket tartalmazó kognitronokból épülnek fel.

A BME OMIKK TudásHálónak tehát nem az a célja, hogy a háttéradatbázisok információs szolgáltatásait helyettesítse, hanem az, hogy megkönnyítse és meggyorsítsa az előzetes szakterületi, áttekintő tájékozódást. Mindez lehetővé teszi, hogy valamely szakterületen összetett információk, információkombinációk és tudáselemek után kutassunk, másképpen fogalmazva azt, hogy valamely feltételnek eleget tevő elem (kiadvány, projekt, rendezvény, intézmény, cég vagy személy, egyszóval objektum) keresésén és megtekintésén kívül megismerési bejárásokat végezzünk az illető objektum fogalmi kapcsolatrendszerében. A TudásHáló lehetőséget nyújt arra, hogy láncolódó módon újabb és újabb azonos típusú vagy különböző típusú elemeket, objektumokat tekintsünk meg valamely összefüggésrendszerben, tetszőleges tájékozódási útvonalon. A tartalmi integráció itt azt jelenti, hogy a csatlakoztatott adatbázisok, tudástárak, Tudás-Bázisok, tudástermékek, portálok, honlapok viszonylatában egységesített közös tárolási és kezelési környezetbe, repozitóriumba vonjuk az alapinformációkat (azonosítás, besorolás, fő jellegzetességek, elérési mód stb.).

Megjegyzés: azáltal, hogy a TudásTárházban levő teljes szövegű KiadványBázis kiadványainak cikkszintű metaadatait is átvisszük a TudásHáló alrendszerbe, lehetőség van a teljes szövegű dokumentumokkal kapcsolatos információk közötti relációkon is böngészve navigálni.

A TudásTárház alrendszerben több új elvi és technológiai megoldást is kidolgoztunk. Az elvi megoldások közül kiemelhető, hogy a nevesített logikai egységek (tartalmi egységek), azaz *tartalomobjektumok* nem a hagyományos archiválási szokások szerinti teljes dokumentumok, hanem azok tartalmi komponensei, az alcímek alatti dokumentumrészek (szövegtömbök, ábrák és táblázatok). Ez lehetővé teszi, hogy a lekérdezések nyomán ne csak a cikkek címei jelenjenek meg találatként, hanem ennél finomabb megközelítésben a kisebb logikai (tematikai) egységek, vagyis a cikkrészeket jelző alcímek is.

Sajátos megoldást dolgoztunk ki a kiadványszámok (dokumentumok) strukturálására és SQLalapú szöveges adatbázisban való tárolására. Ennek keretében kialakítottuk az XML egyszerűsített változatát *Micro Markup Language*, azaz MML elnevezéssel, és az ennek alkalmazásához szükséges címkéző, automatakódozó, értelmező és adatbázisba töltő programokat.

További fontos eredeti technológiai megoldás a *digitális génmotor* beépítése, amely lehetővé teszi a számítógéppel támogatott tartalom, tudás újrahasznosítását. Ennek lényege egy olyan műveletsor kialakítása, amellyel megvalósítható az új tudástermék (cikk, szemle, tanulmány, disszertáció, konferencia-előadás stb.) létrehozásához szükséges szakirodalmi anyaggyűjtés, tartalomjegyzékkialakítás, tartalmi összefésülés, szerkesztés, kulcsszókigyűjtés, szöveges adatbázisba mentés és tárolás, formátumkonverzió (pl. XML), exportálás külső állományba, mappába.

#### A rendszer működési módja

A BME OMIKK TudásKincstár a BME OMIKK portál keretében működik, technológiailag integrálódva (webszerver, felhasználói felület stb.). A TudásKincstár egységesített, közös lekérdezési, megtekintési, tájékozódási technológiát, interfészt nyújt a felhasználóknak. A TudásKincstár szintű belépési képernyő a legmagasabb szintű menüvel választási lehetőséget kínál fel a három fő funkció, illetve az alrendszerek között.

Az AdatTárház és a TudásTárház közvetítésével a felhasználók az eredeti helyükön, eredeti tartalmukkal konzultálhatják a logikai integrációba vont adatbázisokat, illetve tudástárakat, TudásBázisokat. Az AdatTárház első képernyőjén (*AT2-1*) lehetőség van a keresőkérdés megszerkesztésére, valamint az adatbázisokra vonatkozó opciók megjelölésére, azaz hogy mely tárakra terjedjen ki a keresés. A második képernyőn (*AT2-2*) megtekinthető a keresés utáni találatok statisztikája. A harmadik képernyő (*AT2-3*) a találati listát tartalmazza, a negyediken (*AT2-4*) megtekinthető valamely kiválasztott találat tartalmi részletezése.

A TudásHáló esetében a felhasználó három elmélyítési, kiválasztási szinten alakíthatja ki a bejárási útvonalat. A TudásHáló grafikus modelljét látva (felső szint, TH-1) tetszőlegesen kiválaszthatja az áttekintési bejárás, szörfözés kiindulópontját, kiválasztva az elsődlegesen óhajtott objektumtípust. A második (középső szintű) útválasztási, lekérdezési lehetőséget az objektumkatalógus nyújtja (TH-2). A keresett objektum kiválasztása után a felhasználó harmadik (alsó szintű) útválasztási lehetőségét az illető objektum egyedre, kognitronra pozicionált RácsFókusz (TH-3) mutatja, a jelzett kapcsolatok, relációk felsorolásával. Ha a kiválasztott elemnek nagyon sok kapcsolata van, akkor a továbblépő útválasztás előtt érdemes szűrésre sort keríteni a RácsSzűrő (TH-4) szerkesztését támogató képernyő behívásával. A másodlagos relációkat teljes körűen a (TH-5) képernyőn tekinthetjük meg. A TudásHáló navigációs rendszere lehetővé teszi a tetszőleges barangolást mind kibontási mélységben (felső, középső, alsó szint), mind horizontálisan az azonos szintű és/vagy típusú komponenselemek hipertéri konstellációjában.

A TudásTárház elsődleges funkciója a teljes szövegű KiadványBázis tárolása, és komplex lekérdezésének lehetővé tétele sajátos böngészőablakok segítségével. A kiadványok, dokumentumok teljes szövegű tárolását az MML házi szabvány szerinti strukturáló és címkéző műveletekkel kell kezdeni, amelyeket az értelmezés, hibaellenőrzés és az adatbázisba töltés modul követ. A feltöltött és folyamatosan gazdagodó szöveges adatbázis tartalma sajátos böngészőmenüvel és ablakrendszerrel tekinthető meg, illetve kérdezhető le. Az SQLalapú tárolás összetett, sokoldalú lekérdezési módokat tesz lehetővé.

A TudásTárház másodlagos funkciója új tudástermékek előállítása a KiadványBázis anyagaira támaszkodva tartalom-újrahasznosítási technológiával belső és külső felhasználók számára egyaránt. Ennek érdekében egy műveletlánc szakaszos elvégzését támogatja a beépített digitális génmotor. Az első szakaszban a szakirodalmi anyaggyűjtést kell elvégezni, amit egy szűrőszerkesztővel ellátott keresőmotor támogat. A második szakasz műveletei a találatok megtekintése és kiválogatása. A harmadik szakaszban a kiválogatott tartalmi komponensek sorba rendezése, újabbak hozzáadása, újrarendezése történik. A negyedik szakaszban a szövegek összefésülése, a szerkesztési műveletek (törlés, elmozgatás, beszúrás, saját kiegészítések stb.), és végül a mentés különböző változatai zajlanak (2. ábra).

# A felhasznált alapszoftverek és a megtekinthetőség

A BME OMIKK TudásKincstár teljesen eredeti saját forráskönyvtárral készült.

- Használt alapszoftverek: MySQL, PHP, Java, C++, Perl.
- Megtekinthetőség: internetcsatlakozással, Microsoft vagy Netscape böngészővel.
- A teljes szövegű KiadványBázis MySQL adatbázis-kezelővel működik.

### További alkalmazási lehetőségek

- Szakkiadványok készítése és archiválása.
- Digitális tankönyvek és távoktatási (e-learning) anyagok készítése.
- Tanszéki TudásBázisok létrehozása és üzemeltetése.
- Digitális Tudástermék Kiadó.
- Adatbázis Tudásháló konverziók.
- Kreatív oktatás- és tanulástechnológia (pl. eszszékészítés megadott kulcsfogalmakra).

A továbbiakban képernyő-felvételeken mutatjuk be a rendszer néhány elemét.

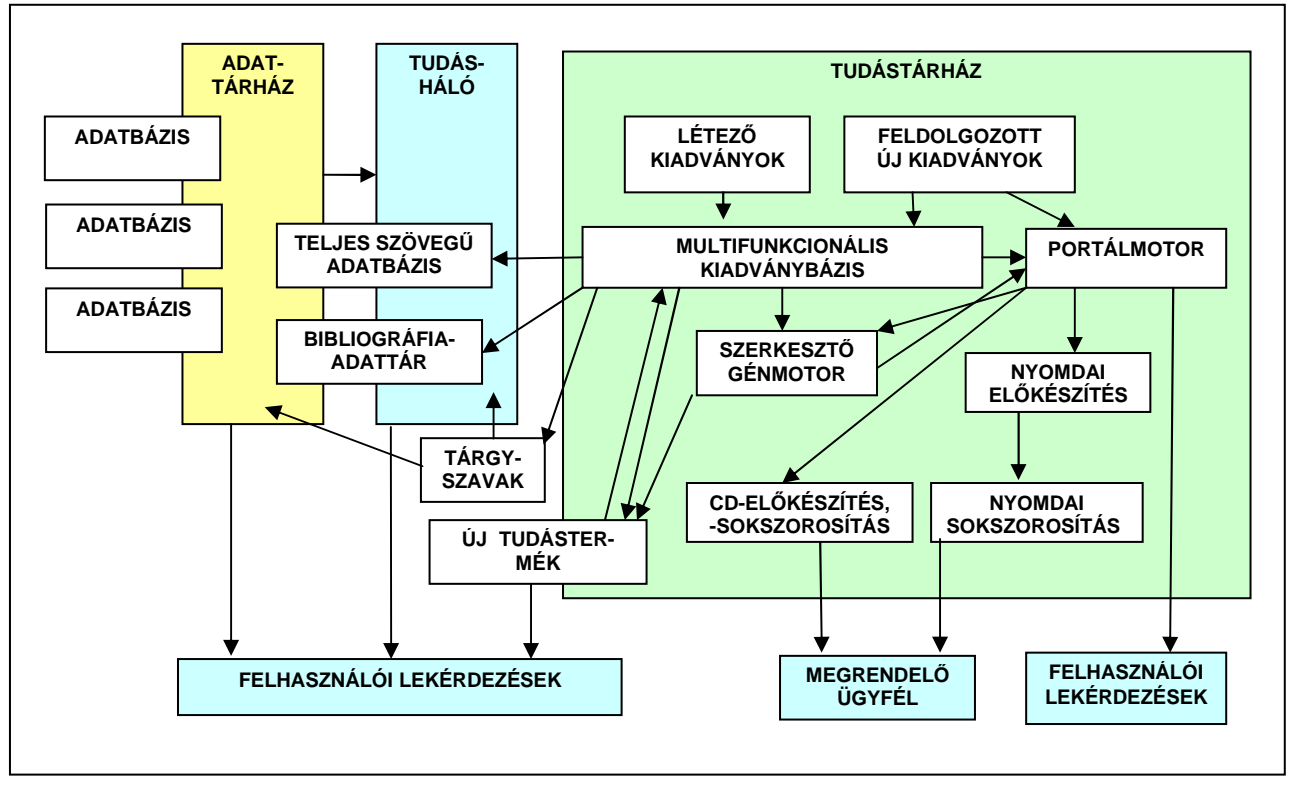

2. ábra Integrált kiadói tartalomfeldolgozó és -szolgáltató rendszer. Tartalomlogisztika a BME OMIKK TudásKincstárában

## Az AdatTárház lekérdezésének szakaszai

AT-2.1 AdatTárház lekérdezés, 1. szakasz (3. ábra)

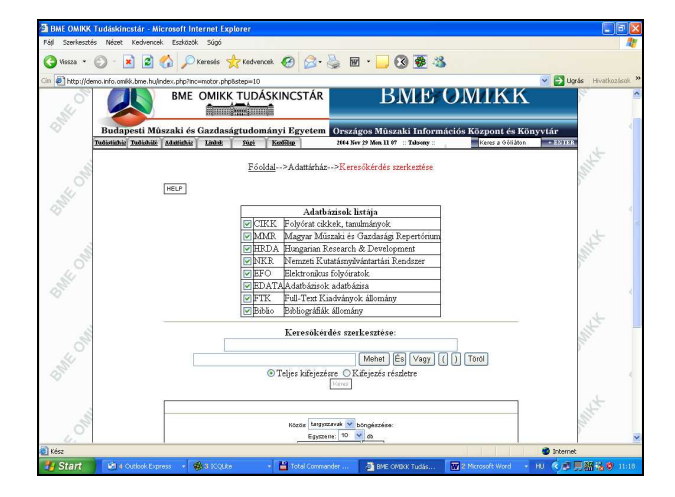

#### 3. ábra Keresési hatóköropciók és kérdésszerkesztés

**Rendeltetés:** lehetőséget nyújt a lekérdezés hatókörének kijelölésére, és a kérdés megszerkesztésére.

## Ablakok és adatmezők rendeltetése

### Adatbázis-kijelölő ablak

A választási opciót az egyes adatbázisok sorában levő négyzetikonra kattintással (pipa) közöljük. Tetszőleges kombináció választható (minimum 1, maximum az összes).

#### Keresőkérdés-szerkesztő

A felső ablakban a szerkesztés eredménye jelenik meg. A kérdés kulcsszavait az alsó ablakba kell írni, vagy behozni a tárgyszavak/kulcsszavak katalógusából, az alsó, kisegítő zónában végzett műveletekkel. A keresőkérdés logikai operátorokat is tartalmazhat ("És", illetve "Vagy") a közismert találatszűkítő, illetve -bővítő hatással. A keresőkérdés tagjait a Mehet, És, Vagy, Töröl gombok segítségével kezeljük. A Mehet hatására a beírt rész felkerül a szerkesztett ablakba, az előző tag folytatásaként. A keresési karakterlánc rádiógombos beállítással állítható "Teljes kifejezésre", vagy pedig jobbról csonkolva "Kifejezésrészletre". Ha elkészült a keresőkérdés szerkesztése, akkor a Keres gombbal indítható a keresés. A keresés statisztikai eredménye az AT-2.2 képernyőn jelenik meg.

#### TMT 53. évf. 2006. 4. sz.

Tárgyszavak, szervezetek, személyek katalógusai Tartalmazzák az összesített tárgyszavakat, szervezetneveket, személyneveket az AdatTárház teljes állományából. Gyorskereső segíti a kurzor pozicionálását, az előre-hátra lapozásokat. A kiválasztott elem (tárgyszó, szervezet, személy) felkerül a keresőkérdés szerkesztő ablakába.

# AT-2.3 AdatTárház lekérdezés, 3. szakasz (4. ábra)

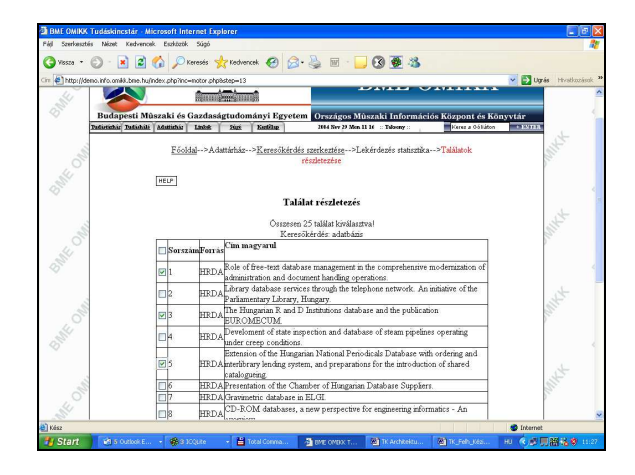

4. ábra A találatrészletezés megtekintése

**Rendeltetés:** bemutatja a találatok jegyzékét, és lehetővé teszi azoknak a találatoknak a kiválasztását, amelyeket a felhasználó részletesen is meg óhajt tekinteni.

Ablakok és adatmezők rendeltetése: a találatok részletezését két mélységben lehet bemutatni. Ezen a képernyőn az első mélység csak a publikáció forrásadatbázisát és magyar nyelvű címét mutatja. (Csak a listázásból nem kiiktatott adatbázisok találatait sorolja fel a program.) A táblázat első oszlopában pipával lehet megjelölni azokat a tételeket, amelyeket a második bemutatási mélységben, az adatmezők szintjén szeretnénk megtekinteni. A kiválasztott találatok még részletesebb bemutatását a soron következő képernyőtípus támogatja, amely a *Megjelenítés* gombbal aktiválható.

#### AT-2.4 AdatTárház lekérdezés, 4. szakasz (5. ábra)

*Rendeltetés:* bemutatja a kiválasztott találat(ok) adatmezőit.

#### A TudásHáló

TH-2.1 A TudásHáló start ábrája (6. ábra)

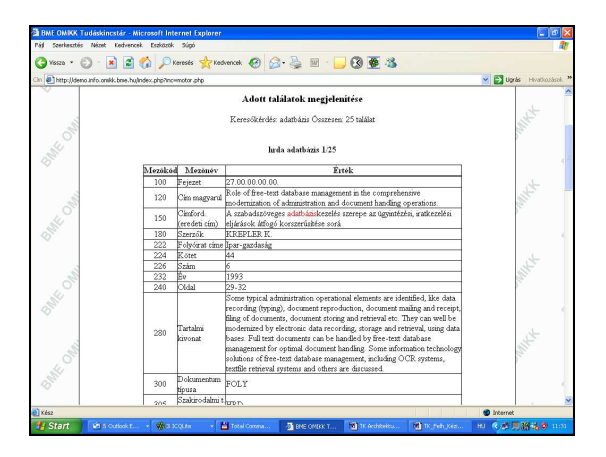

5. ábra Találatmegjelenítés az adatmezők szintjén

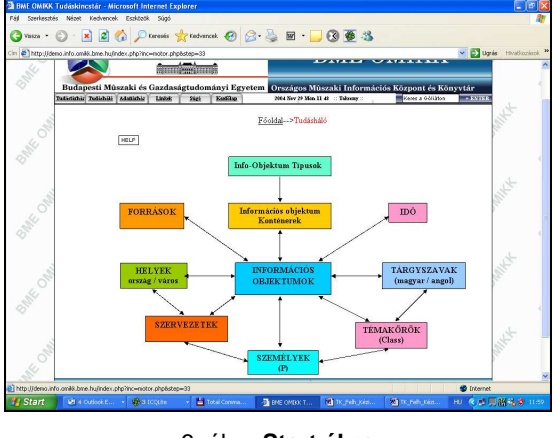

6. ábra Start ábra

**Rendeltetés:** a TudásHáló szerkezetének, fő moduljainak bemutatása, és a megtekintési útválasztás felkínálása.

Választási lehetőségek: értelemszerűen az egérrel bármelyik hálóelemre (dobozra) kattintva behívható a kiválasztott elemek katalógusa.

TH-2.2 TudásHáló-katalógus (7. ábra)

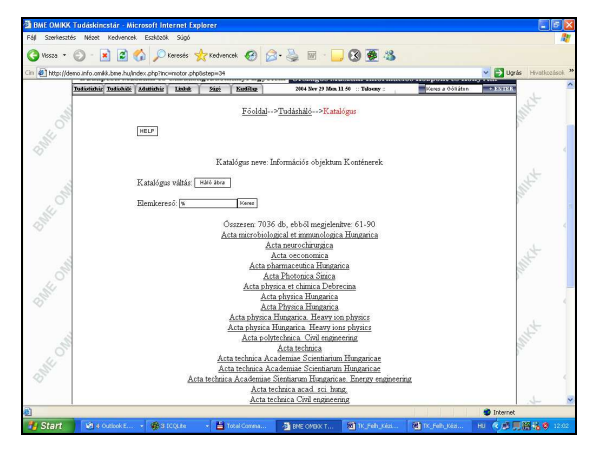

7. ábra A katalógusok tartalmának megjelenítése

#### Árkossy Cs.: TudásKincstár

**Rendeltetés**: a kiválasztott katalógus tartalmának megmutatása, és az elemkiválasztás elősegítése.

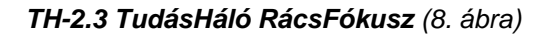

| B BME OMIKK T   | udáskincstár - Microsoft Inte                     | rnet Explorer                            |                                           |                            |                       |
|-----------------|---------------------------------------------------|------------------------------------------|-------------------------------------------|----------------------------|-----------------------|
| rej ozemeszces  | Nedet Kedvenkek Eszküzök                          | 000                                      |                                           |                            | ~~                    |
| G Vissa • (     | e) - 🖪 📓 🕼 🔑 K                                    | eresés 🎇 Kedvencek 🚱                     | 🖂 · 🏐 🖩 · 🛄 🐼 🚳 🥸                         |                            |                       |
| Om 🛃 http://dem | o.info.omW.brie.hu/index.php?inc=                 | motor.php&step=428id=428ideres-          | -%&offset=30&o=container                  | 💌 🛃 Ugr                    | ás Hivatkozások ×     |
| O               | BME (                                             | OMIKK TUDÁSKINCS                         | TÁR BME C                                 | DMIKK                      | 1                     |
| 14              |                                                   | Sumpersonne                              |                                           |                            |                       |
| 05              | Budapesti Mûszaki és (                            | azdaságtudományi Egy                     | elem Országos Múszaki Informáci           | iós Központ és Könyytár    | <                     |
| 1x              | udistichiz Todishidi Adatichiz                    | Links Sizi Kodilar                       | 2004 Nov 29 Man 11 54 Talsony             | Keres a Göliáton Szorasz   |                       |
|                 |                                                   |                                          |                                           |                            | .t                    |
| 1               |                                                   | <u>Főoldal</u> >T                        | udásháló>Katalógus>Rácssor                |                            |                       |
| 0               | [arred]                                           |                                          |                                           |                            | S                     |
| Sel .           | (Allor                                            |                                          |                                           |                            |                       |
| 05              |                                                   | Vizsgált osztái                          | ly:Információs objektum Konténerek        |                            | <                     |
|                 |                                                   | Vizsgált                                 | elem: Acta biologica Hungarica            |                            |                       |
|                 |                                                   | [                                        | Katalógus Ráceszűrő                       |                            | dt.                   |
| 3               |                                                   | A                                        | 1 1 1 1 1 1 1 1 1 1 1 1 1 1 1 1 1 1 1     |                            |                       |
| 0               |                                                   | Usszes elotorduk<br>Tefa abialstaw tinus | is [racstor]: 426, ebbol mutatva a[z] 1.  | ī                          | S                     |
| 111             |                                                   | nito objektom apus                       | 45 év a kutatásban és oktatásban          | -                          |                       |
| 05              |                                                   | into objektum cime:                      | Forty-five years of research and teaching |                            | <                     |
|                 |                                                   | Info objektum kontén                     | er Acta biologica Hungarica               | ]                          |                       |
|                 |                                                   | Időpontok:                               | 2001                                      |                            | t                     |
| 3               |                                                   |                                          | 01.01.000042                              | -                          | 11 C                  |
| 0               |                                                   | Temakorok:                               | AL1 (atalanos muszaki problemak)          | -                          | 1                     |
| 141             |                                                   | Szemébele                                | Kovács I                                  | 1                          |                       |
| 05              |                                                   |                                          | biológia                                  | 1                          | -                     |
|                 |                                                   | Tárovszavak                              | életút                                    |                            |                       |
|                 |                                                   |                                          | Boutatás                                  |                            | A                     |
| <u></u>         |                                                   | L                                        | oktatas                                   | 1                          |                       |
| 0               |                                                   | Kapes                                    | olatsor lapozás: Visca Elite              |                            | · .                   |
| 47 - L          |                                                   |                                          | 32                                        | n Internet                 |                       |
| Start           | Taka a sama a sa sa sa sa sa sa sa sa sa sa sa sa | - 1 MI                                   | The survey of the set of a                | Street and and and         | 102 12 18 19 19 19 19 |
| Stant           | 01 • 00000 • • • • • • • • • • • • • • •          | lota contra.                             | Energy and a second second                | all rependences in the set | 75 WI 10 9 12 10      |

8. ábra RácsFókusz

**Rendeltetés**: a kiválasztott elem és kapcsolatainak bemutatása, kapcsolatszűrési lehetőség felkínálásával.

# TH-2.4 A TudásHáló szűrője (9. ábra)

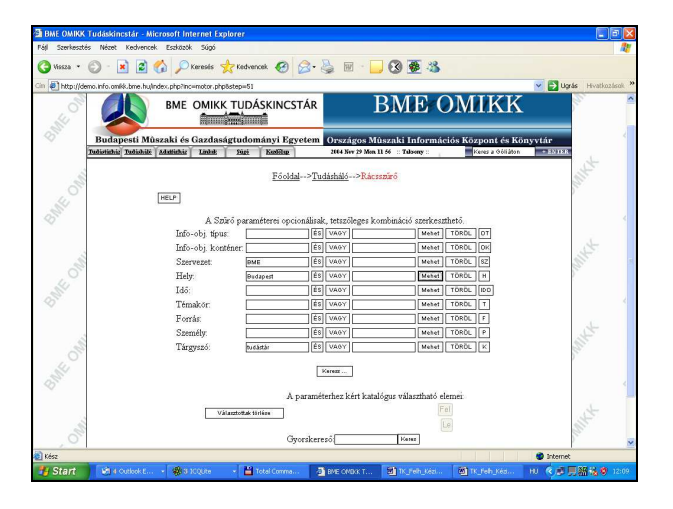

9. ábra RácsSzűrő

*Rendeltetés:* az elemkapcsolatok szűrése egy többdimenziós (rács)szűrő segítségével.

# TH-2.5 TudásHáló – teljes körű kapcsolatok (10. ábra)

*Rendeltetés:* bemutatja a kiválasztott elem teljes körű kapcsolati jegyzékét.

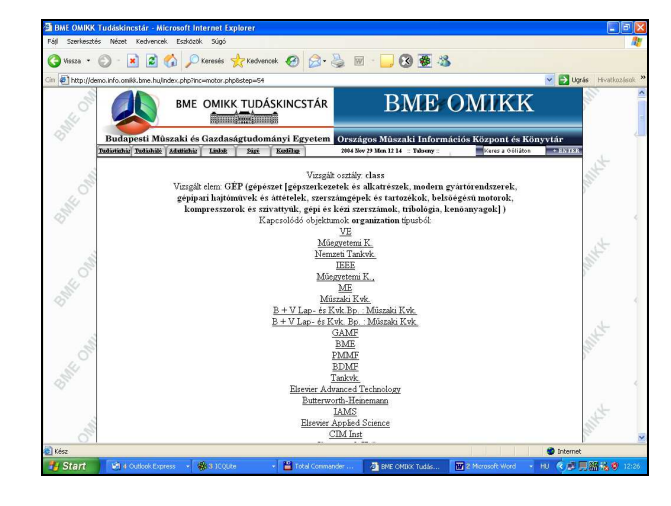

10. ábra Teljes körű kapcsolatok

# TudásTárház – lekérdezés

**Rendeltetés:** lehetőséget nyújt a lekérdezés tárgyának fokozatos pontosítására a KiadványBázis táblaszerkezete szerint, vagy különböző műveletek: keresőkérdés megszerkesztése, találatválogatás, új cikk szerkesztés stb. indítására.

| Szerkesztés Néz                                                                                                    | et Kedvencek Eszközök Súgó                                                                                                    |                                                                                                    |                                                                                                    |
|----------------------------------------------------------------------------------------------------|----------------------------------------------------------------------------------------------------|----------------------------------------------------------------------------------------------------|----------------------------------------------------------------------------------------------------|
|                                                                                                    | Da 🔿 🔨 Ormati                                                                                                    | A C C Municipal                                                                                                    |                                                                                                    |
| . 0                                                                                                    | Kereses                                                                                                    | X reconsider 🐔 🕅 . 🥭                                                                                                    | m . 🦳 🐼 😿 🥠                                                                                                    |
| http://demo.info.                                                                                                    | omikik, bme, hujikijadivany/DB/Riadivanydb                                                                                                    | b.html                                                                                                    | 💌 🔁 Ugrás Hivat                                                                                                    |
|                                                                                                    |                                                                                                    |                                                                                                    |                                                                                                    |
| (                                                                                                    |                                                                                                    | KK TUDÁSKINCSTÁR                                                                                                    | BME OMIKK                                                                                                    |
| Bu                                                                                                    | dapesti Múszaki és Gazd                                                                                                    | aságtudományi Egyetem 0                                                                                                    | rszágos Múszaki Információs Központ és Könyytár                                                                                                    |
| Tulig                                                                                                    | mby Tudishili Adamahy Links                                                                                                    | a Shini Keetilan                                                                                                    | 2014 Der 65 fam 65 14 Winn                                                                                                    |
|                                                                                                    |                                                                                                    |                                                                                                    |                                                                                                    |
|                                                                                                    |                                                                                                    |                                                                                                    |                                                                                                    |
|                                                                                                    |                                                                                                    |                                                                                                    |                                                                                                    |
|                                                                                                    |                                                                                                    |                                                                                                    | 102 2 102                                                                                                    |
|                                                                                                    |                                                                                                    | An odot                                                                                                    | soriebon tonolt ösernes silele                                                                                                    |
|                                                                                                    |                                                                                                    | Az adat                                                                                                    | bázisban tárolt összes cikk                                                                                                    |
| TÁBLÁK                                                                                                    | Nadványsorozat                                                                                                    | Az adat                                                                                                    | cikk                                                                                                    |
| TÁBLÁK<br>Vány somzat<br>Vány szám                                                                                                    | Ki solványsorozné<br>drámostonal generáli<br>dokumenturnak                                                                                                    | Az adat<br>Fajazet<br>Génnotural generált dokumenturnek                                                                                                    | ciuk<br>Ciuk<br>1 Teat anté satés úl dés                                                                                                    |
| TÁBLÁK<br>vány szerzat<br>vány szári<br>satal                                                                                                    | Nadványarozat<br>Sármitorzi senetől<br>dokonetismök<br>Sármitorzi<br>dokonetismök                                                                                                    | Az adat<br>Fejezet<br>Sénnotinul generált fokunestunsk<br>Sénnotinul generált fokunestunsk                                                                                                    | Cikk<br>Cikk<br>1Tast mekendir új. dé<br>2Magit sloit iset dén                                                                                                    |
| TÁBLÁN<br>Vány 201922<br>Vány szám<br>Zatek                                                                                                    | Madvinysorost<br>Oʻsimitosi sanrid<br>Oʻsimitosi sanrid<br>Oʻsimitosi sanrid<br>Oʻsimatosi sanrid<br>Oʻsimatosi<br>Mataridi<br>Mataridi<br>Matar | Az adat<br>Pejezet<br>Génnotinal genesítt tökunestunek<br>Génnotinal genesítt tökunestunek<br>a ol.OBAL GÁCIÓ (HÁIVÁSA)                                                                                                    | Out         0.1           1_1_testedsrefit di dett         0.2           2_1Matt util test dett         1_100000000000000000000000000000000000                                                                                                    |
| TÁBLÁK<br>Vált 2011220<br>Vált 20220<br>Istol                                                                                                    | Nadványsorozat<br>Odsmistoral oznadát<br>dokumentemis<br>Odsmistoral oznadát<br>dokumentemis<br>NEMZETKÖZI MARKETINO<br>NEMZETKÖZI MARKETINO                                                                                                    | Az adat<br>Pejezet<br>Ośonotiusi zezujit tókunestunik<br>A otobel zazujit tókunestunik<br>A nadycznik zazujit zazujit zazujit<br>A nadycznika szaczaji                                                                                                    | Sinthibu Tairel Sozzes (ikk<br>Cult<br>1. Teal meanning (inte<br>2. Maan und hant das<br>1. Sozia (maintaine and internation<br>1. Sozia (maintaine and internation)<br>1. Sozia (maintaine and internation)                                                                                                    |
| TÁBLÁK<br>várt 201022<br>várt 2022<br>strá                                                                                                    | Na solványserecst<br>Odernitosa senekš<br>dokumetosa senekš<br>dokumetosa senekš<br>dokumetosa<br>dokumetosa<br>dokum                                                                                                    | Az adat<br>Fejezet<br>Sénnoluul geneift fokunestunik<br>Sénnoluul geneift fokunestunik<br>A colosa (ZÁCI) kirkvísaj<br>A MARJETINO ESDEÖZEJ<br>A MARJETINO TERÚLETEJ                                                                                                    | Color<br>Color<br>1. Teard metaentis (ante<br>2. Alexan testi ken telen<br>1. Coloritor Ante Solito anno 1996<br>1. Coloritor Ante Solito anno 1996<br>1. Antolitor Antolita as al Antel Markovichi faz anno Research de sures<br>Calculation Antolita as al Antel Markovichi faz anno Research de sures<br>Calculation Antolita as al Antel Markovichi faz anno Research de sures<br>Calculation Antolita as al Antel Markovichi faz anno Research de sures<br>Calculation Antolita as al Antel Markovichi faz anno 1997                                                                                                    |
| TÁBLÁK<br>Vány szuszal<br>Vány szuszal<br>Izatta<br>Izatta<br>Izatta                                                                                                    | Visidványeorost<br>dámmitosz szecké<br>dámmitosz szecké<br>dámmitosz szecké<br>dámmitosz szecké<br>MEMETIKÖZ MAGGETING<br>MEMETIKÖZ MAGGETING<br>MEMETIKÖZ MAGGETING                                                                                                    | Az adat<br>Pejecet<br>Sianotuul saraift (downestumik<br>Sianotuul saraift (downestumik<br>a vuQeat (2X)(d) infinikasi<br>a Makis Hino ES2-02Ei<br>a Makis Hino ES2-02Ei<br>a Makis Hino ES2-02Ei                                                                                                    | introbut takoff összes cikk:<br>on:<br>1.1.tottaskentik (kd)<br>2.1.tottaskentik (kd)<br>2.1.tottaskentik (kd)<br>1.1.tottaskentik (kd)<br>1.1.tottaskentik (kd)<br>1.1.tottaskentik (kd)<br>1.1.tottaskentik (kd)<br>2.1.tottaskentik (kd)<br>2.1.tottas |
| TÁBLÁK<br>Váry szára<br>zattá<br>azattá<br>alszzék<br>vszrvát                                                                                                    | Nadványsorcent<br>Granitossa sancáš<br>Salameticka sancáš<br>Salametické sancáš<br>Salametické<br>Medici salak<br>Medici salak                                                                                                    | Az adat<br>Fejezet<br>Sánoturi zerzült kölmesturuk<br>Sánoturi zerzült kölmesturuk<br>a sucasz tiro szalozzi<br>a Masszi tiro zerüleztei<br>a Masszi tiro zerüleztei<br>a Masszi tiro zerüleztei<br>a Masszi tiro zerüleztei<br>a Masszi tiro zerüleztei<br>a Masszi tiro zerüleztei<br>a Masszi tiro zerüleztei<br>a Masszi tiro zerüleztei                                                                                                    | Const and states of the set of the set                                                                                                    |
| TÁBLÁK<br>VÁV SZIRZ<br>VÁV SZIR<br>ZALÚ<br>ZALÚ<br>ZOZSÉ<br>VEZYZE<br>VEZYZE                                                                                                    | Nach-Snyerrent<br>Gammberg annak<br>dammeterst<br>Gammberg<br>Samterst<br>Martin Strateger<br>Martin Strateger<br>Martin Stratege                                                                                                    | Az adat<br>Fajacat<br>Sánotinal asenált óskunesínnik<br>Sánotinal asenált óskunesínnik<br>a Model Timo Fallula Tál<br>a Model Timo Fallula Tál<br>a Model Timo Tallula Tál<br>a Model Timo Tallula Tál                                                                                                    | Ote     Ote     O                                                                                                    |
| TÁBLÁK<br>várv sonzat<br>várv szárm<br>zetek<br>jazztek<br>g<br>alsozofik<br>vezerozik<br>eszitek<br>szin                                                                                                    | Vision imperiant<br>distinutional<br>distinutional                                                                                                    | Az adat<br>Fujacet<br>Siancitut actual constants<br>Siancitut actual constants<br>a successive scalar<br>a successive scalar | City         City           City                                                                                                    |
| TÁBLÁK<br>Válv szorze<br>válv szór<br>zette<br>zette<br>z | Nucleichgeneen<br>Semannen annen<br>Administer annen<br>Administer annen<br>Administer<br>Administer<br>Ad                                                                                                    | Az adat<br>Pajent<br>Odanotinut sensiti detenetionek<br>Odanotinut sensiti detenetionek<br>Odanotinut sensiti detenetionek<br>Autorstrino sensitiri<br>Autorstrino sensitiri<br>Autorstrino sensitiri<br>Autorstrino sensitiri<br>Autorstrino sensitiri<br>Medertinostrinosta                                                                                                    | Oto         Total constantia (a dia           Data         Total constantia (a dia           A. Total constantia (a dia         Total constantia (a dia           Definition (a dia         Total constantia (a dia           Definition (a dia         Total dia           Total dia         Total dia           Total dia         Total dia     <                                                                                                    |
| TÁBLÁK<br>VÁRV SOIZZI<br>VÁRV SOIZZI<br>VÁRV SZÍM<br>ZALO<br>ZALO<br>ZALO<br>ZALO<br>ZALO<br>ZALO<br>ZALO<br>ZALO                                                                                                    | Vision/expension<br>244mm/state actual2<br>244mm/state actual2<br>244mm/sta                                                                                                    | Az adat<br>Fejezet<br>Sánciust senélt folunestuné<br>a sugestitus senélt folunestuné<br>a sugestitus szoczi sukrédan<br>a sugestitus szoczi<br>a sugestitus szoczi<br>a su | Other         Other           Other         International and international and internatindinternational and international and international an                                                                                                    |
| TÁBLÁK<br>VÁRU 2012AT<br>VÁRU 1021AT<br>ZARTAL<br>ZARTAL<br>ZARTAL<br>ZARTAL<br>ZARTAL<br>ZARTAL<br>ZARTAL<br>ZARTAL                                                                                                    | Plack-dependent<br>Schmitterar analytic<br>doministerar analytic<br>doministerar analytic<br>doministerar analytic<br>doministerar analytic doministerar<br>between the schward three<br>between the schward three<br>between th                                                                                                    | Az edat<br>Fejeral<br>Sciencius anosis deventus<br>Sciencius anosis deventus<br>anostrus accordi deventus<br>a coperativo resultation<br>a mostrus accordination<br>a mostrus accordination<br>a mostrus accordination<br>a mostrus accordination<br>a mostrus accordination<br>a mostrus accordination<br>a coperativo minimati<br>a coperativo minimati                     | Disk         Disk           Disk                                                                                                    |
| TÁBLÁN<br>VÀN SOUSAT<br>VÀN SOUSAT<br>VÀN SOUSAT<br>SALAN<br>ALEXAN<br>ALEXA                                                                                                    | Neck-Represent<br>Schemisturg annual<br>Schemisturg annual<br>Schemistur                                                                                                    | Az idat<br>Fajardi<br>Granditut annelli delumentuma<br>Granditut annelli delumentuma<br>A science ución subvisa<br>Mandel Tine Statistica<br>A model Tine Statistica<br>A model Tine Statistica<br>A model Tine Statistica<br>A model Tine Statistica<br>A model Tine Statistica<br>Mandel Tine Statistica<br>Mandel Tine Stat                         | Starb but tarbet összere cild:     Olv     Olv                                                                                                    |
| TÁBLÁK<br>VÁNY SPIZE<br>VÁNY SPIZE<br>VÁNY SPIZE<br>SZELE<br>SZELE<br>SZELE<br>SZELE<br>VÁNY SZELE<br>SZELE<br>SZEZ<br>SZEZ                                                                                                    | Plack-dependent<br>Schmitterar annal2<br>Administerar annal2<br>Administerar annal2<br>Administerar annal2<br>Mindel Trick<br>Mindel Trick<br>M                                                                                                    | Az eldet Paped Paped Pap                                                                                                    | City         City           City         City           Instruction         City           Instruction         City           City         City           City         City                                                                                                    |
| TÁBLÁK<br>VÁRU DURZE<br>VÁRU DURZE<br>ZELEN<br>ZELEN<br>ZELEN<br>ZELEN<br>ZELEN<br>ZELEN<br>ZELEN<br>ZELEN<br>ZELEN<br>ZELEN<br>ZELEN<br>ZELEN<br>ZELEN<br>ZELEN                                                                                                    | Neck-Represent<br>Schemisturg annual<br>Schemisturg annual<br>Schemisturg annua                                                                                                    | Ar and a     Another and a standing determined and an another and a standing determined and an another and a standing determined and a standing determined and a standing determined and a standard and a standard and and a standard and and a standard and and a standard and                                                                                                    | Oto         Oto           Oto         Instantanta of a street of ddd           Instantantanta of a street of ddd         Instantantantantantantantantantantantantant                                                                                                    |
| TÁBLÁN<br>VÁN SZUZZÍ<br>ANN ZÁNG<br>RELAKINA<br>SZUTU<br>SZUTU     | Piech-legistrated<br>Piech-legistrated<br>Piechelines<br>Piechelines<br>Pieche                                                                                                    | Parad<br>Parad<br>Consoling associat distribution<br>Consoling associat distribution<br>Consoling associat distribution<br>as subsection association<br>as subsection association<br>as association association<br>as association association<br>as association<br>as association association<br>as association<br>as as association<br>as as association<br>as as as association<br>as as as as as as as as as<br>as as as as                      | sizzban traché ésrere d.S.  De  De  De  Charache de la construit d'arté de la construit d'arté de la construit d'a                                                                                                    |

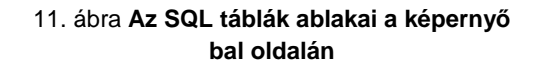

### Ablakok és adatmezők rendeltetése

 Az SQL Táblák (11. ábra) ablakban megjelenítőgomb található minden egyes lekérdezhető adatbázistábla nevével. Az összetett, tovább bontható fogalmakat megjelenítő ablakok az adatmezőkben hiperlinkelve mutatják az elemeket, tehát ezekre rákattintva behívható az adott elem további bontása alárendelt elemekre, egészen a legalsó, már nem bontható szintig. Öszszetett, tovább bontható elemszintek: kiadványsorozat, kiadványszám, fejezetek. A cikk már teljes szöveges tartalmával jelenik meg, és sorra megtekinthetők a szerkesztés komponensei: szövegtömbök, ábrák, táblázatok, formulák, lábjegyzetek, szerző és bibliográfia.

- A Táblázatok és az Ábrák nevű adatbázistáblák tartalma egyfajta fájlgaléria formájában tekinthető meg. Egyrészről az elemazonosítóra (Kódértékű File Name) kattintva a képernyőre kerül a kívánt ábra vagy táblázat, másrészről az őt tartalmazó cikk vagy cikkrész azonosító kódjára kattintva megjeleníthető az eredeti szövegkörnyezet a magyarázó leírással.
- Feldolgozók azok a személyek, akik az eredeti szakirodalom feldolgozásával elkészítették az egyes áttekintő, összefoglaló tömörítvényeket. A megjelenő ablak cikkszinten mutatja az egyes feldolgozók tevékenységének eredményét.
- A Tárgyszavak táblában az egyes cikkek feldolgozásánál megállapított, a cikkek tartalmát jellemző tárgyszavakat, kulcsszavakat, deszkriptorokat tárolják. A megjelenítőablak hiperlinkelve megjeleníti az adott kulcsszavakkal jellemzett cikkek címét is, amelyek szintén hiperlinkelve jelennek meg, tehát képernyőre hívhatók.
- A Bibliográfia tábla azokat az eredeti bibliográfiai adatokat tartalmazza, amelyek a kiadványok cikkeinek háttér-információit szolgáltató forrásokra vonatkoznak. A megjelenítőablakban a bibliográfiai tételek a forráscikkeket tartalmazó kiadványok (azaz Konténerek) oszlopa szerinti ábécé szerint vannak rendezve.
- A Szerzők tábla a bibliográfiai tételekben megjelenő személyek nevét rendezi ábécérendbe, és rákattintásra megjeleníti a kapcsolódó bibliográfiai tétel adatait.
- A Műveletek ablak menüszerűen jeleníti meg a további felhasználási lehetőségek művelettípusait, a lekérdezésektől a tartalom újrahasznosításával készülő új digitális termék mentéséig.

#### Keresés művelet

A keresést megelőzően a programmal közölni kell a keresési támpontokat nyújtó elemeket, úgynevezett szűrőfeltételt, amelynek teljesülését a keresőprogram vizsgálja a KiadványBázis minden szöveges elemében.

A keresőkérdés-szerkesztő munkaterület is több ablakból áll (12. ábra). A legfelső csíkablakban a szerkesztés eredménye jelenik meg. A kérdés kulcsszavait az alatta levő csíkablakba kell írni, vagy behozni a tárgyszavak, kulcsszavak katalógusából, az alsó kisegítő zónában végzett műveletekkel.

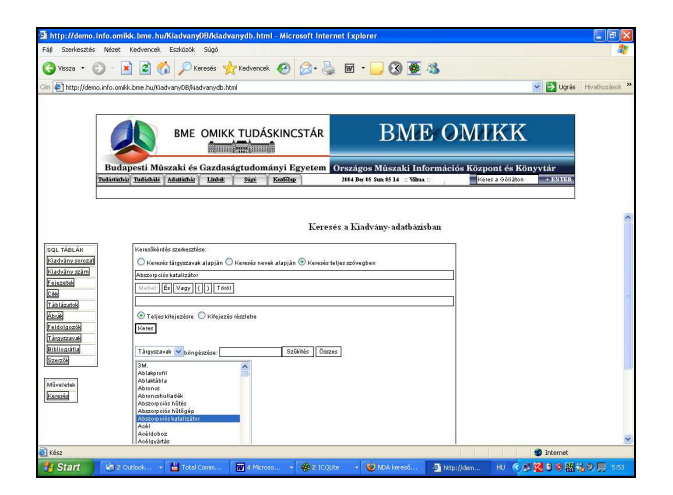

12. ábra Keresőkérdés-szerkesztő munkaterület

A keresőkérdés logikai operátorokat is tartalmazhat ("És", illetve "Vagy") a közismert találatszűkítő, illetve -bővítő hatással. A keresőkérdés tagjait a *Mehet, És, Vagy, Töröl* gombok segítségével kezeljük. A *Mehet* hatására a beírt rész felkerül a szerkesztett ablakba, az előző tag folytatásaként. A keresési karakterlánc rádiógombos beállítással állítható "Teljes kifejezésre", vagy pedig jobbról csonkolva "Kifejezésrészletre". Ha elkészült a keresőkérdés szerkesztése, akkor a *Keres* gombbal indítható a keresés. A keresés statisztikai eredménye a munkaablak alján jelenik meg, *Találatok száma* formában. Ha ez a szám nem nulla, akkor tovább lehet lépni a találatokat azonosító címlistához a "Találatok részletezése" gombra kattintással.

#### Tárgyszavak, személyek katalógusai

Az összesített tárgyszavakat, személyneveket tartalmazzák a KiadványBázis összes anyagára vonatkozóan. Gyorskereső segíti a kurzor pozicionálását és az előre-hátra hátra lapozásokat. A kiválasztott elem (tárgyszó, személynév) felkerül a keresőkérdés szerkesztőablakába.

# A részletes találati lista megtekintése

(13. ábra)

**Rendeltetés:** bemutatja a találatok jegyzékét, és lehetővé teszi azoknak a találatoknak a kiválasztását, amelyeket a felhasználó további műveletekben óhajt felhasználni, feldolgozni, tovább szerkeszteni.

#### Ablakok és adatmezők rendeltetése

A találatok részletezésének bemutatása két lépésben (mélységben) történik. Ezen a képernyőn az első mélység csak a tartalmi elem, cikk vagy alcím alatti cikkrész címét mutatja. Ha a találati objektumot teljes részletességgel akarjuk megtekinteni, akkor elég, ha rákattintunk az óhajtott elem címére. A felbukkanó ablakban látható lesz a teljes szöveg. A találatok címét megjelenítő táblázat első oszlopában pipával lehet megjelölni azokat a találatokat, amelyekkel kiemelten szeretnénk foglalkozni a továbbiakban, saját feldolgozás, további szerkesztés céljából. A következő műveleti munkaablakba csak a kiválogatott, pipával megjelölt tételek kerülnek.

| Szerkesztés Néce                                                                                                    | st Kedvencek                                                                                                    | Eszközők Sügó                                                                                                    |                     |
|----------------------------------------------------------------------------------------------------|----------------------------------------------------------------------------------------------------|----------------------------------------------------------------------------------------------------|---------------------|
| Wasza • 🕥 -                                                                                                    | 1 2 1                                                                                                    | 🖒 🔎 Keresés 👷 Kedvercek 🤣 🔗 - 🏊 🗑 - 🔜 🐼 🐺 🎎                                                                                                    |                     |
| Ditto://demo.info.c                                                                                                    | mik hne hulkia                                                                                                    | et vers 08 lise twen de birni                                                                                                    | Hvatkoz <i>le</i> o |
|                                                                                                    |                                                                                                    |                                                                                                    |                     |
|                                                                                                    | -                                                                                                    |                                                                                                    |                     |
|                                                                                                    |                                                                                                    | BME OMIKK TUDÁSKINCSTÁR BME OMIKK                                                                                                    |                     |
|                                                                                                    |                                                                                                    |                                                                                                    |                     |
| Pu                                                                                                    | doposti Mū                                                                                                    | szaki ás Gazdaságtudományi Egyetem                                                                                                    |                     |
| Todat                                                                                                    | inhig Tedishibi                                                                                                    | Administ Lask Size Kenjige 2004 De 05 San 05 14 - Vina : Keng a 061/dan - 22/12/1                                                                                                    |                     |
|                                                                                                    | And Andrews                                                                                                    |                                                                                                    |                     |
|                                                                                                    |                                                                                                    |                                                                                                    |                     |
|                                                                                                    |                                                                                                    |                                                                                                    |                     |
|                                                                                                    |                                                                                                    |                                                                                                    |                     |
|                                                                                                    |                                                                                                    | Részletes találati lista                                                                                                    |                     |
|                                                                                                    | Imla                                                                                                    | Részletes találati lista                                                                                                    |                     |
| L TÁBLÁK                                                                                                    | Sors                                                                                                    | Részletes találati lísta<br>zám/Cin magyarul<br>Transferición ás millitai molenadar                                                                                                    |                     |
| al TÁBLÁK<br>atvány souzat<br>atvány szám                                                                                                    | Sors:                                                                                                    | Reszletes találati lista<br>zánýCim nasgvarul<br>[Termelonická és villalati melonicje<br>[Attorizació a civentria                                                                                                    |                     |
| il TÁBLÁK<br>atvány szim<br>atvány szám                                                                                                    | Sors:                                                                                                    | Résuletes tablati lista<br>Incuriosada et villalan módoarje<br>Michanisti et demini<br>Marcillos nici si laborationali<br>Marcillos nici se laborationell                                                                                                    |                     |
| it. TÁBLÁK<br>stvány souzzel<br>stvány szám<br>iszatal                                                                                                    | Sors:                                                                                                    | Reszletes találati lista<br>zim/Cmn magyarul<br>Ternetomiska és vellalati mérkezety<br>Markanete et elemás<br>Markanete et elemás<br>Markanete et elemás                                                                                                    |                     |
| il TÁBLÁK<br>atvány zoszat<br>atvány zsim<br>iszetek<br>atvány szám<br>iszetek                                                                                                    | Sors:<br>1<br>2<br>3<br>4                                                                                                    | Readetes tablati lata Timufran angyawi Timufran angyawi Timufran angyawi Mitaun motoage Mitaun motoage Mitaun motoage Mitaun motoage Di Mitaunage Timufran angyawi Di Mitaunage Timufran angyawi Di Mitaunage Timufran a                                                                                                    |                     |
| n, TÁBLÁK<br>Atrány couzzel<br>atrány couzzel<br>atrány couz                                                                                                    | Sors:<br>1<br>2<br>3<br>4<br>5<br>6                                                                                                    | Rezdetes talilati lixta zim/Cnn magyarul Temefondria és villalati mérkenéty Michaeles es telenátia Michaeles es telenátia (Michaeles es telenátia (Michaeles estenátia) (Michaeles estenátia) (Michael                                                                                                    |                     |
| n, TÁBLÁK<br>atrány rozzad<br>atrány gián<br>iszette<br>a<br>atrány gián<br>isztra<br>g<br>atrány<br>trán<br>trán<br>trán<br>trán<br>trán<br>trán<br>trán<br>trán                                                                                                    | Sors:<br>1<br>2<br>3<br>4<br>5<br>6                                                                                                    | Readetes tablati lata ting/Can angraval Tempformatica to stillation molecular Michanenet és telenation Michanenet és telenation Michanenet és telenation Michanenet Statistica ester valuate moleculares de Statistica ester Statistica ester Statis                                                                                                    |                     |
| il TÁBLÁK<br>atrán: souzat<br>atrán: souzat<br>atrán: sou<br>atrán:<br>atrán:<br>at                                                                                                    | Sors:<br>1<br>2<br>3<br>4<br>5<br>6<br>7                                                                                                    | Realeter talakai kuta sing/im magyarul Comstanskia es vällain mirkanetes Michaelet es identis Michaelet es identis Uidentinta Uidentinta Uident                                                                                                    |                     |
| LL TÁBLÁK<br>STÁNY COLZA<br>STÁNY COLZA<br>STÁNY CÓLA<br>STÁNY CÓLA<br>STÁNY CÓLA<br>STÁNY<br>STÁNY                                                                                                    | Sors:<br>1<br>2<br>3<br>4<br>5<br>6<br>7<br>8                                                                                                    | Readets tablati kta<br>tin/Cna sagwal<br>Tennézské stylikat netécnés<br>Michael et sillet netécnés<br>Michael et sillet<br>Di Abrailet edits<br>Statistic<br>Statistic<br>Statistic<br>Biologia<br>Biologia<br>Biologia<br>Biologia<br>Biologia<br>Biologia                                                                                                    |                     |
| N. TÁBLÁK<br>drán couza<br>archa gan<br>isatte<br>al<br>dianta<br>hitarta<br>toncora<br>biorcia<br>biorcia<br>com                                                                                                    | Sors:<br>1<br>2<br>3<br>4<br>5<br>6<br>7<br>8<br>9<br>10                                                                                                    | Readers ralata litta ring/im magowal Tempfongka et sillatan moltoney Matanaye et identis Matanaye et identis Matanaye et identis Giodenta das semiliet Giodenta das semiliet Gio                                                                                                    |                     |
| R. TABLAK<br>atvärv ossza<br>atvärv cösza<br>atvärv cösä<br>isszatu<br>isszatu<br>isszat                                                                                                    | Sors:<br>1<br>2<br>3<br>4<br>5<br>6<br>7<br>8<br>9<br>10<br>11                                                                                                    | Realetes taldati kts tim/Cm angran1 Tempfonde de village metadotati kts Michael es village metadotatione Michael es de village metadotatione Di Advallete odder village metadotatione Di Advallete odder village metadotatione Di Advallete odder village metadotatione Stratagia entit Stratagia entit Biodenni antendende Di Advallete odder village Di Advallete odder village Di                                                                                                    |                     |
| N. TÁBLÁK<br>drán rozza<br>drán rozza<br>drán rozza<br>drán roza<br>drán<br>drán<br>drán<br>tiszte<br>drán<br>tiszte<br>tiszte<br>drán<br>tiszte<br>drán<br>tiszte<br>tiszte<br>drán<br>tiszte<br>tiszte<br>drán<br>tiszte<br>tiszte<br>tiszte<br>tiszte<br>tiszte<br>tiszte<br>tiszte<br>tiszte<br>tiszte<br>tiszte<br>tiszte<br>tiszte<br>tiszte<br>tiszte<br>tiszte<br>tiszte<br>tis<br>tiszte<br>tis<br>tiszte<br>tis<br>t<br>tiszte<br>tiszte<br>tis       | Sors:<br>1<br>2<br>3<br>4<br>5<br>6<br>7<br>8<br>9<br>10<br>11<br>12                                                                                                  | Readers ralation litera<br>rime/ima geogrami<br>Tempfonde confession motionate<br>Michaelen e discontenti<br>Michaelen e discontenti<br>Michaelen e discontenti<br>Richaelen e discontenti<br>Richaelen e disconte |                     |
| N. TÁBLÁK<br>ATÁN KONZA<br>ATÁN KONZA<br>ATÁN KONZA<br>ATÁN<br>ANARATA<br>ANARATA<br>KONZA<br>KONZA<br>KO | Sorst<br>1<br>2<br>3<br>4<br>5<br>6<br>7<br>8<br>9<br>10<br>11<br>112<br>13                                                                                           | Realetes taldati kuta tiai/Can angeval Tempfondis de s'Millan unidonates Mindenatés ét detautisé Mindenatés ét detautisé Mindenatés Mindenatés Unidenatés Unidenatés                                                                                                    |                     |
| ar TABLAM<br>Arthrouzza<br>Arthrouzza<br>Arthrou                                                                                                    | Nors:           1           2           3           4           5           6           7           8           9           10           11           12           13 | Realette ralakai kuta rino/ina garuti Timo/ina kuta Timo/ina kuta Timo/ina kuta Timo/ina kuta Timo/ina kuta Timo/ina kuta Timo/ina kuta Timo/ina kuta Timo/ina kuta Timo/ina Timo/ina T                                                                                                    |                     |
| EL TÁBLÁK<br>Arábi (2012)<br>al-áh (2012)<br>al-áh                                                                                                    | Sors:<br>1<br>2<br>3<br>4<br>5<br>6<br>7<br>8<br>9<br>10<br>11<br>12<br>13<br>14<br>15                                                                                | Realetes taldati kts tist/Can saryani Tempistatic Vallan taldati kts Michael Statistica Statistica                                                                                                    |                     |

13. ábra Részletes találati lista

#### Kiválasztott találatok sorba rendezése, új elemek felvétele, létezők újrahasználása

- Ha új anyagot akarunk készíteni a kiválogatott cikkek, cikkrészek, valamint további külső vagy saját szövegforrások felhasználásával, akkor mindenekelőtt az összegyűlt anyagot kell rendszerezni, tematikai sorba rendezni. Ehhez nem szükséges a szövegtömböket sorba rakosgatni, elégséges az ezeket képviselő címek szintjén, tartalomjegyzékszerűen elrendezni az összegyűjtött tételkollekciót.
- A szövegtömbök nyers összeillesztése automatikusan fog történni. A tartalmi összeillesztés, vagyis az elsődleges szerkesztés a soron következő művelet keretében végezhető el. Ez a rendező művelet (és képernyőablakai) az új digitális termék szerkezeti tervezését támogatja. Itt strukturális információkat kezelünk, azt döntjük el, hogy melyik tartalmi elemek milyen sorrendben kell, hogy kövessék egymást a tervezett cikkben, tanulmányban.
- A két újabban megjelenő ablak közül a felsőben a kiválogatott tartalmi objektumok címei láthatók egy olyan táblázatban, amelynek a bal szélső oszlopában a pipázható ablakok helyett most sorszámbefogadó adatbeviteli ablakok vannak.

Ezekbe tetszőlegesen beírhatók a rendezést szolgáló sorszámok. Vigyázni kell, hogy lehetőleg ne írjunk azonos sorszámot két különböző tételhez. Az sem fontos, hogy a beírt sorszámok végül szigorúan egyesével növekvő számoszlopot eredményezzenek. A fontos csak egy növekvő sorszámozás (akár ötösével vagy tízesével), tehát helykihagyásokkal is, ahová további szövegelemek importálását tervezzük. Lehetőség van ugyanis kiegészítő, új elemek felvételére az alsó ablak segítségével.

|                                                                                                    | вме                                                    |                                                                                                    | BME (                                                       | OMIKK                                         |     |
|----------------------------------------------------------------------------------------------------|--------------------------------------------------------|----------------------------------------------------------------------------------------------------|-------------------------------------------------------------|-----------------------------------------------|-----|
| B                                                                                                    | udapesti Mûszaki é<br>ininii: Ininiii Admini           | s Gazdaságtudományi Egyetem<br>s <u>Linhit žísi Kutölu</u>                                                        | Országos Múszaki Informás<br>2014 De 15 Sus 15 14 – Wins :: | iós Központ és Könyvtár<br>Kenr a öölátos + E | TER |
| DI TÁRI ÁN                                                                                                    | SaverimFradat                                          | Kivál:                                                                                                    | asztott találatok sorbarendezése                            |                                               |     |
| advány strezet                                                                                                    | 30 1                                                   | Termékmárka és vállalati m                                                                                        | iárkanév                                                    |                                               |     |
| adultes main                                                                                                    |                                                        |                                                                                                    |                                                             |                                               |     |
| transfeld                                                                                                    | 20 2                                                   | Márkanév és identitás                                                                                             |                                                             |                                               |     |
| tiezetek                                                                                                    | 20 2<br>40 4                                           | Márkanév és identitás<br>Új felépítmény                                                                           |                                                             |                                               |     |
| ijezetek<br>ki<br>joližzatek                                                                                                    | 20 2<br>40 4<br>10 7                                   | Márkanév és identitás<br>Új felépítmény<br>Bitkaság                                                               |                                                             |                                               |     |
|                                                                                                    | 20 2<br>40 4<br>10 7                                   | Márkanév és identitás<br>Új felépítmény<br>Ritkaság<br>Pantes                                                     |                                                             |                                               |     |
| siszetel<br>bilizatol<br>ulik<br>idolaczół<br>bizotaczół                                                                                                    | 20 2<br>40 4<br>10 7                                   | Márkanév és identitás<br>Új felépitmény<br>Rátkaság<br>Randez<br>Szesentés                                        |                                                             |                                               |     |
| inzentel<br>inzentel<br>inizione<br>inizione<br>internete<br>historia                                                                                                    | 20 2<br>40 4<br>10 7<br>Összesen 4 db g                | Márkanév és identitás<br>Új felépétmény<br>Ratkanég<br>Francez<br>Szerésztés                                      |                                                             |                                               |     |
| inzente<br>el<br>la fizzatori<br>colorizzatori<br>la fizzatori<br>la fiz | 20 2<br>40 4<br>10 7<br>Osszesen 4 db g                | Márkanév so dentitás<br>Ú felépárneirr<br>Bárkat ág<br>Rendez<br>Szekeztés<br>én!                                 |                                                             |                                               |     |
| internet                                                                                                    | 20 2<br>40 4<br>10 7<br>Összesen 4 db ge               | Markandv sa udentitás<br>Ú i felspítemény<br>Rodoz<br>Rodoz<br>Rodoz<br>Rodoz<br>Rodoz                            |                                                             |                                               |     |
| in and a second second                                                                                                    | 20 2<br>40 4<br>10 7<br>Ósszesen 4 db g<br>A dde cime: | Markandr v 6 identitás<br>Ú i fidrjankny<br>Rrkvi fig<br>Ravita<br>I takesatis<br>Ítal<br>I takesatis<br>I Takeša |                                                             |                                               |     |

14. ábra Sorba rendezés

# Cikk feltöltése fájlból, vagy kézi behívása a KiadványBázisból

- A kereső, szűrő feltétellel az SQL Kiadvány-Bázisban talált és további felhasználásra kiválogatott cikkek, cikkrészek mellé további cikkeket, forrásanyagokat importálhatunk külső könyvtárból. Ehhez az új elem, cikk vagy beemelendő cikkrész címét kell begépelni, és a *Tallózó* panelen az elérési útvonalat kell beállítani, majd a *Hozzáad* gombra kattintani. Eredményként a feljebb lévő "Sorba rendező" ablak táblázatában megjelenik az újonnan bevitt tétel is. Ennek is beépülési sorszámot kell adnunk (*14. ábra*).
- Tetszőleges számú anyagot importálhatunk, de mindegyiknek txt formátumban kell lennie.
- Olyan ábrákat, táblázatokat, amelyek előzetesen még nem kerültek a KiadványBázisba, csak utólagos szerkesztési fázisban lehet beemelni, most ezeknek csak a helyét, címét tudjuk megjelölni a szövegtömbökben.
- Ha a kereső, szűrő feltétel által megtalált cikkrészeken kívül a KiadványBázisban már benn lévő további, ismert cikkrészeket is fel óhajtunk használni az új termék készítésénél, akkor elegendő ezek azonosító kulcsát (kódját) beírni a legalsó hozzáadási ablakba, és rákattintanunk a Hozzá-

ad gombra. Ezeknek a behívott tételeknek is sorszámot kell adnunk. Ezzel az utóbbi eljárással lehetséges a KiadványBázisban már tárolt ábrák, képek, táblázatok újrahasznosítása, úgy, hogy ezzel a "kézi vezérléssel" behívjuk azokat a cikkrészeket, amelyekbe előzőleg már be voltak ágyazva az óhajtott objektumok (ábrák, táblák stb.).

 Ha már nem akarunk újabb elemet bevinni, akkor a *Rendez* gombra kattintva, megtekinthetjük a sorba rendezés következtében kialakult új sorrendet.

#### Újrarendezés

Ha az új cikk szerkezete szempontjából a szövegkomponensek sorrendjén mégis változtatni akarunk, akkor felülírhatók a sorrendszámok, majd újabb sorba rendezés indítható. Az eredmény ciklusosan újra felülbírálható, míg elfogadhatónak, véglegesnek tekintjük, és tovább akarunk lépni a szerkesztési művelethez. Ehhez a *Szerkesztés* gombra kell kattintani.

#### Szerkesztés

- A Szerkesztés képernyő három ablakot tartalmaz. A legfelső ablakcsíkba a készülő új cikk címét kell beírni, a legalsóba pedig a szerző nevét és esetleg a funkcióját, illetve az intézmény, munkahely nevét.
- A középső munkaablakban van lehetőség a tulajdonképpeni tartalmi szerkesztési műveletek elvégzésére: részek törlése vagy áthelyezése, kommentárok beszúrása, vagy saját kiegészítések megfogalmazása.
- Fontos részlet a bibliográfiai elemek kezelése, amit a program automatikusan a szemelvény, a kiválasztott szövegelem végére iktat. Ez egy "származási pecsét", egy "digitális bélyegzés", amely jelzi az idézet bibliográfiai metaadatait: szerző, cikkcím, fejezet, kiadványsorozat és szám. Ezek a bibliográfiai adatok az idézetek végén hagyhatók zárójelben, vagy sorszámozással a cikk végére összegyűjthetők.
- A szerkesztés formázási részét (betűméret, szín, vastag, dőlt, aláhúzott karakterek stb.) egy utólagos fázisban lehet elvégezni, a célnak megfelelő szövegszerkesztő szoftver használatával. Ehhez a jelenlegi szerkesztés eredménye a végső megtekintés és elfogadás után txt formátumban menthető.
- A külső szövegszerkesztő importálási vagy beszúrási funkcióját kell használni azokban az esetekben is, amikor ábrákat, képeket, táblázatokat szeretnénk beilleszteni az új cikkbe, digitális termékbe.

 A szerkesztés befejezésekor a Kész gombra kell kattintani.

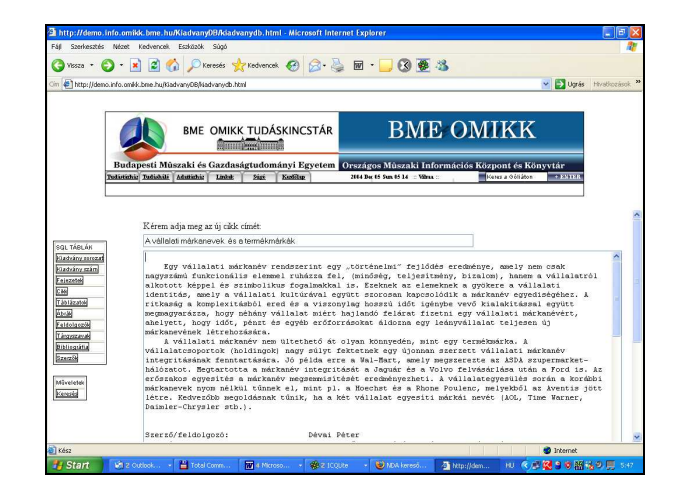

15. ábra Új cikk

#### Végső megtekintés és mentés (15. ábra)

- A megadott címmel és szerzőnévvel egy új képernyőn megjelenik a szerkesztett anyag.
- A képernyőn lévő műveleti gombokkal kétféle mentési taktika alkalmazható. Az új anyag egyaránt menthető a szerveren levő SQL Kiadvány-Bázisba, és/vagy txt formátumban a *Tallózó* panelen megadott külső könyvtárba.

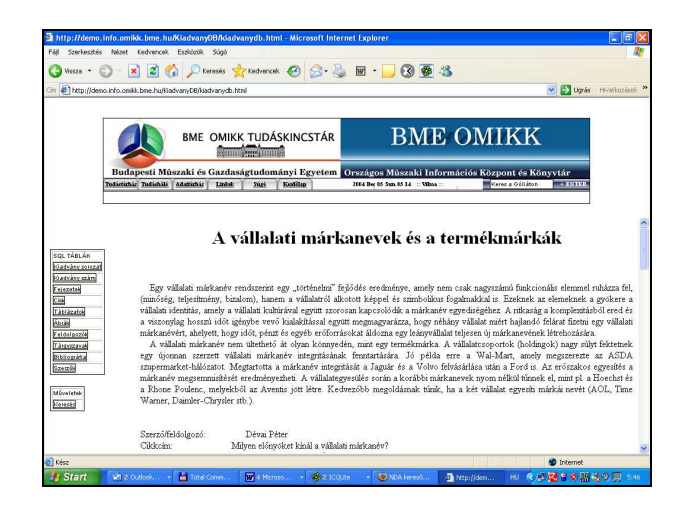

16. ábra A mentés ellenőrzése

#### A mentés ellenőrzése (16. ábra)

 Ha az új cikket közvetlenül a KiadványBázisba mentettük, akkor a mentés ellenőrzését úgy végezhetjük el, hogy a képernyő bal oldalán levő SQL Táblák oszlopban a Cikk gombra kattintunk, majd a munkaablakban megjelenő címtáblázatban megkeressük az újonnan készített és mentett cikk címét a génmotorral generált zóna végén, alján. A megtalált cikkcímre kattintva egy felbukkanó ablakban végső formájában megjelenik a mentett cikk.

- A megjelenítés a KiadványBázis struktúrája és feltöltési szabványa szerinti mezőcímeket is tartalmaz (*Tárgyszavak, Bibliográfia*). Közvetlen betöltés esetén ezek a mezők üresen jelennek meg.
- Ha teljes értékű feltöltést óhajtunk végezni, akkor szükség van a strukturáló címkézés és a tárgyszókeresési, beviteli műveletek elvégzésére is,

az MML makró, illetve a *Loader* program támogatásával.

Beérkezett: 2006. I. 17-én.

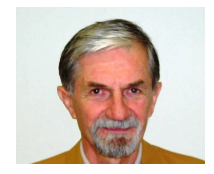

Árkossy Csaba a TRIOPUS Bt. cégvezetője. E-mail: arkossy@tvnetwork.hu

# e-olvasóterem a Fővárosi Szabó Ervin Könyvtár Központi Könyvtárában

2006. március 31-én az *Internet Fiesta* rendezvény keretében megnyílt a *FSZEK Központi Könyvtárá-nak elektronikus olvasóterme*. A digitális információforrások elérésére és használatára 23 számítógépet készítettek fel, de az olvasók saját laptopjukkal is csatlakozhatnak a könyvtár informatikai rendszeréhez.

A könyvtár számos online bibliográfiára, teljes szövegű adatbázisra, adattára és szótárra fizet elő: pl. Web of Science, Sociological Abstract, Grove Art, Grove Music Online, Times Digital Archive, Encyclopaedia Britannica Online, Akadémiai Kiadó online szótárai. A könyvtár saját építésű adatbázisai mellett mintegy 250 magyar és 100 külföldi efolyóirat és napilap, valamint e-könyvek egész sora férhető hozzá.

A digitális források listája megtekinthető a *http:// fszek.hu/?tPath=/konyvtaraink/kozponti\_konyvtar/ linkgyujtemeny&prk=70600140* címen, a FSZEK adatbázisai és digitalizált dokumentumai hozzáférhetők a http://www.fszek.hu/adatbazisok oldalon.

*Szolgáltatások:* számítógép-használat, keresés, letöltés a meghatározott körű, interneten és helyi hálózaton elérhető elektronikus forrásokból. Szövegszerkesztő és olvasószoftverek használhatók. A keresés, letöltés eredménye ingyenesen digitális adathordozóra menthető (flopi, CD, pendrive), és térítés ellenében kinyomtatható. Az adathordozók megvásárolhatók.

Mód van szabad internethasználatra a könyvtár *Internet-termében*, külön szolgáltatás keretében.

Cím: 1088 Budapest, Reviczky u. 1. E-mail: *anna@fszek.hu* 

> Nagy Anna (FSZEK Központi Könyvtára)